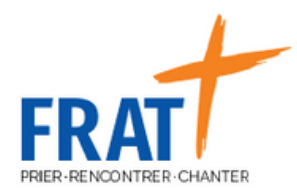

## TUTO INSCRIPTION VENIO 26 JUIN

## COMMENT M'INSCRIRE SUR VENIO ?

Voici les différentes étapes pour bien s'inscrire à la journée du 26 juin à Jambville

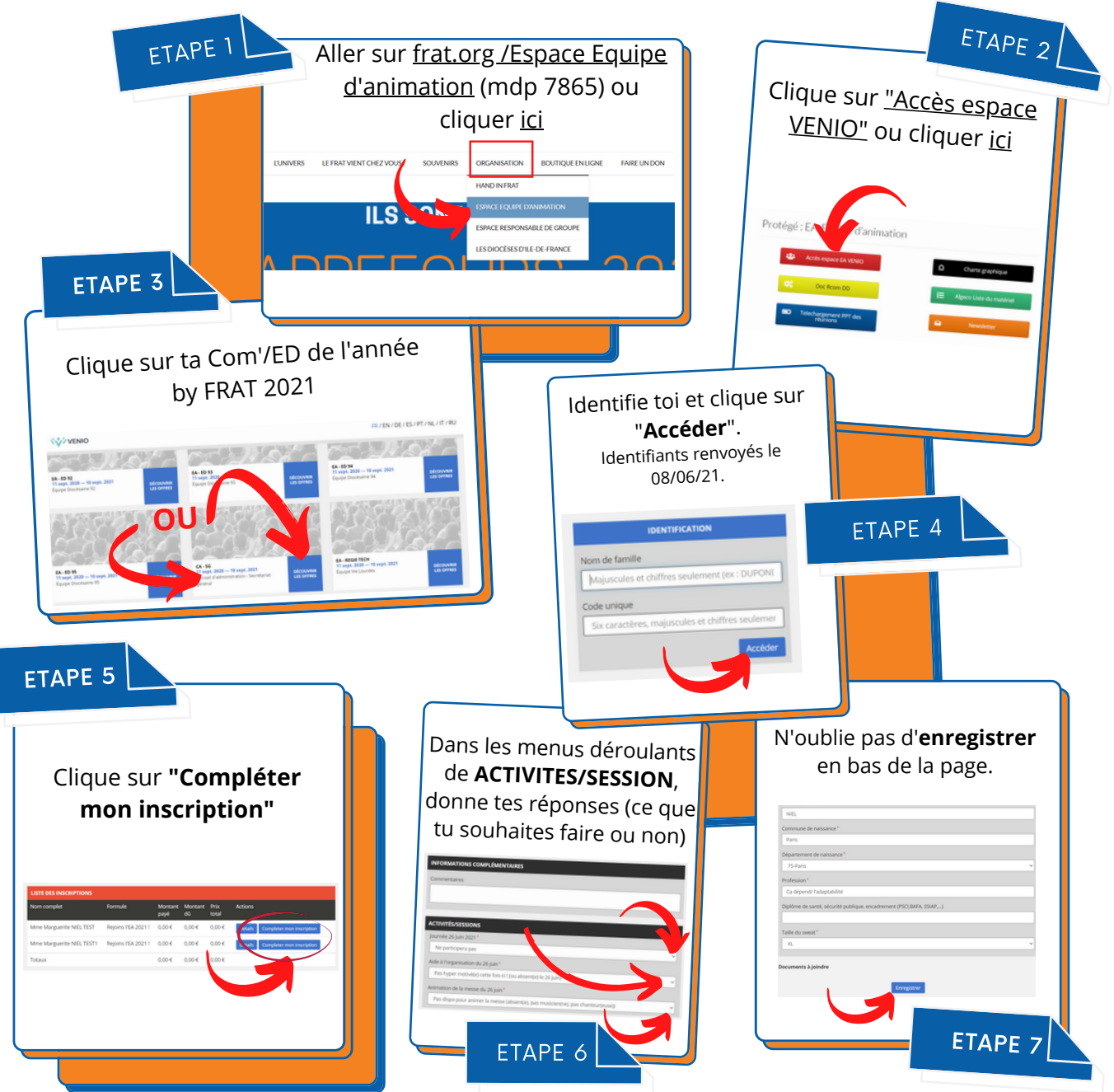

Parce qu'avec un Tuto la vie est toujours plus simple !